SAE International

# J1939 Driver

| 1 | System Configuration         | 3  |
|---|------------------------------|----|
| 2 | External Device Selection    | 4  |
| 3 | Communication Settings       | 6  |
| 4 | Setup Items                  | 7  |
| 5 | Cable Diagrams               | 10 |
| 6 | Supported Devices            | 12 |
| 7 | Device Code and Address Code | 28 |
| 8 | Error Messages               | 29 |

#### Introduction

This manual describes how to connect the Display and the External Device (target PLC).

In this manual, the connection procedure is described in the sections identified below:

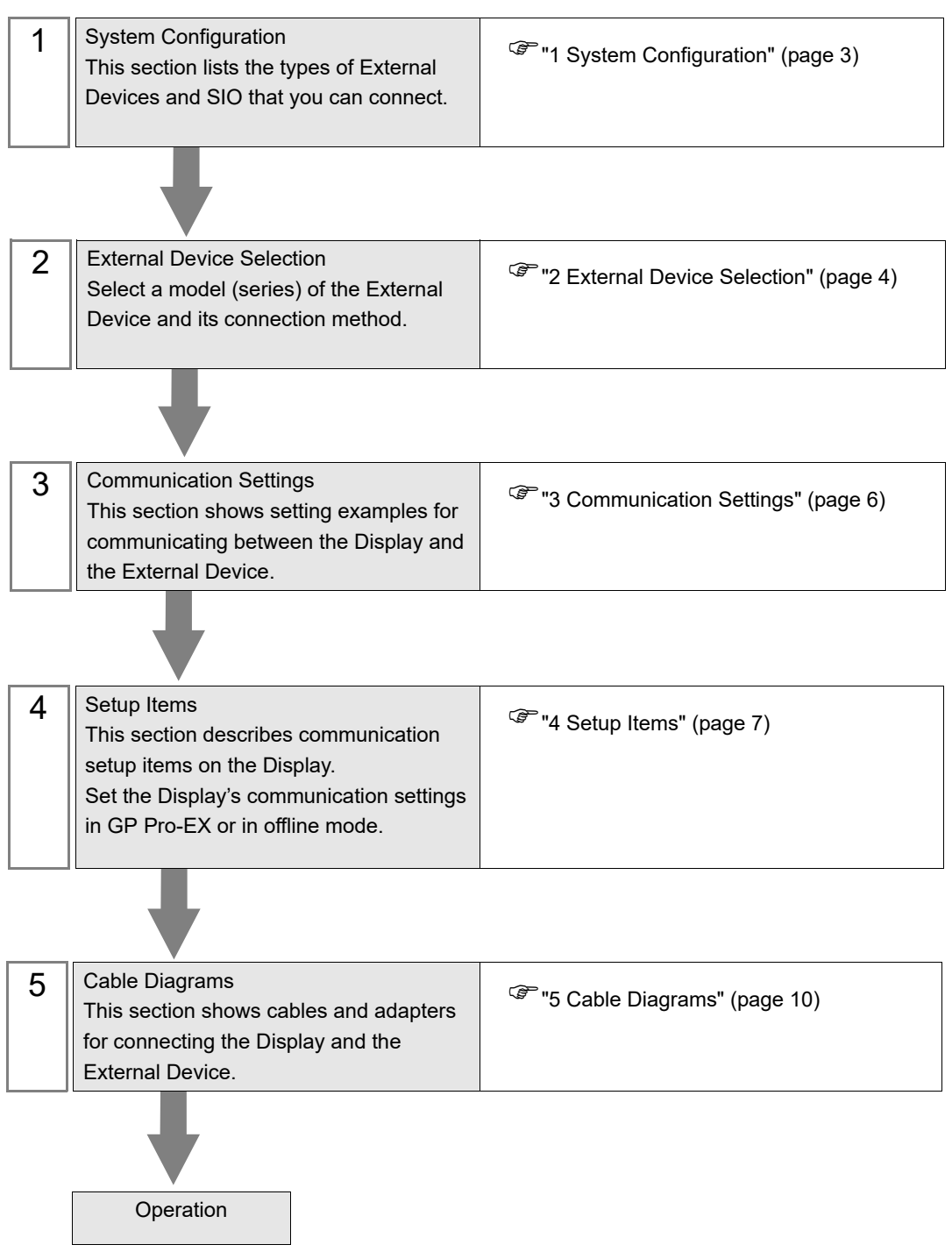

# 1 System Configuration

The following table lists system configurations for connecting J1939 standard External Device and the Display.

| Series      | CPU          | Link I/F  | SIO Type        | Setting<br>Example                 | Cable<br>Diagram                    |
|-------------|--------------|-----------|-----------------|------------------------------------|-------------------------------------|
| J1939 compa | tible device | J1939 I/F | CAN / J1939 Bus | "Setting<br>Example 1"<br>(page 6) | " Cable Dia-<br>gram1" (page<br>11) |

**I**MPORTANT

To use this driver, the J1939 unit (PFXZCHEUJ1) by Pro-face is required. For details on the J1939 unit, refer to the J1939 unit manual.

This driver conforms to SAE J1939 standardized by Society of Automotive Engineers (SAE). In addition, it does not correspond to J1939 extended standards such as NMEA2000 and ISOBUS.

## Connection Configuration

٠

1:n connection

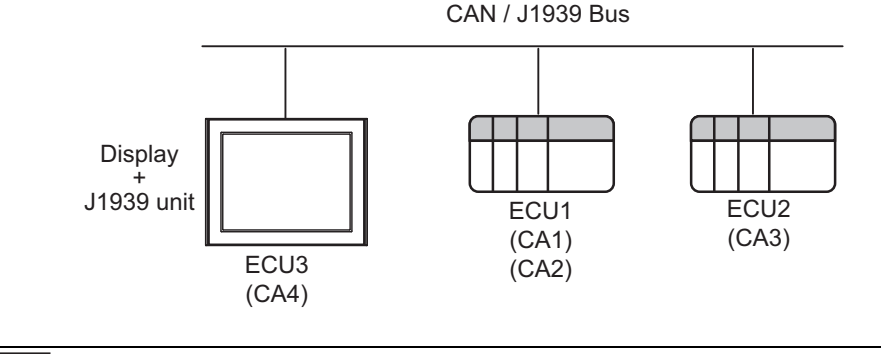

NOTE

• The maximum number of connected nodes for ECU is 30 nodes. ECU can have one or more CA addresses.

- The Display is also set with ECU and CA addresses.
- The communication destination is specified using the CA address.

# 2 External Device Selection

Select the External Device to be connected to the Display.

| Welcome to GP-Pro EX | -Device/PLC -<br>Number of Dev | rices/PLCs                             |
|----------------------|--------------------------------|----------------------------------------|
|                      |                                | Device/PLC 1                           |
|                      | Manufacturer                   | SAE International                      |
|                      | Series                         | J1939                                  |
|                      | Port                           | Extended Unit                          |
|                      |                                | Refer to the manual of this Device/PLC |
|                      |                                | Recent Device/PLC                      |
|                      | 4                              | <u> </u>                               |
|                      | Use System                     | n Area Device Information              |
|                      |                                | Back (B) Next (N) Cancel               |

| Setup Items               | Setup Description                                                                                                    |
|---------------------------|----------------------------------------------------------------------------------------------------|
| Number of<br>Devices/PLCs | Enter an integer from 1 to 4 to define the number of Devices/PLCs to connect to the display.                                                                                                    |
| Manufacturer              | Select the manufacturer of the External Device to connect. Select "SAE International".                                                                                                    |
| Series                    | Select the External Device model (series) and the connection method. Select "J1939".<br>In System configuration, make sure the External Device you are connecting is supported by<br>"J1939".<br>The System Configuration" (page 3) |
| Port                      | Select the Display port to connect to the External Device.                                                                                                    |
| Use System Area           | This driver cannot be used.                                                                                                    |

| ₩elcome to GP-Pro EX |             |                        |           |              | ×      |
|----------------------|-------------|------------------------|-----------|--------------|--------|
|                      | xternal I/O | News                   |           |              |        |
|                      | Driver      | Inone                  |           |              |        |
|                      |             |                        |           |              |        |
|                      |             |                        |           |              |        |
|                      |             |                        |           |              |        |
|                      |             |                        |           |              |        |
|                      |             |                        |           |              |        |
|                      |             |                        |           |              |        |
|                      |             |                        |           |              |        |
|                      |             |                        |           |              |        |
|                      |             |                        |           |              |        |
|                      | De ala (D)  | Communication Cottings | New Logia | New Corner 1 | Grand  |
|                      | Dack (B)    | Communication Settings |           | ivew screen  | Cancer |

| Setup Items | Setup Description |
|-------------|-------------------|
| I/O Driver  | Select "None".    |

# 3 Communication Settings

This section provides examples of communication settings recommended by Pro-face for the Display and the External Device.

## 3.1 Setting Example 1

#### ■ GP Pro-EX Settings

#### Communication Settings

To display the setup screen, from the [Project] menu, point to [System Settings] and select [Device/PLC].

| Device/PLC 1                                         |              |                    |
|------------------------------------------------------|--------------|--------------------|
| Summary                                              |              | Change Device/PLC  |
| Manufacturer SAE International                       | Series J1939 | Port Extended Unit |
| Text Data Mode 1 Change                              |              |                    |
| Communication Settings                               |              |                    |
| NAME(64 bit) 16# 00000000000000000000000000000000000 | Config.      |                    |
| Preferred Address 0                                  |              |                    |
| Speed 250Kbps 💌                                      |              |                    |
|                                                      | Default      |                    |
| Device-Specific Settings                             |              |                    |
| Allowable Number Add Device<br>of Devices/PLCs 1     |              | Add Indicast       |
| No. Device Name Settings                             |              | Device             |
| 👗 1 PLC1 🔢                                           |              | <b>F</b>           |

#### Device Setting

To display the [Individual Device Settings] dialog box, from [Device-Specific Settings] in the [Device/PLC] window, select the external device and click [Settings]

| 🎬 I | ndividual Device Settings  |
|-----|----------------------------|
| PLO | 1                          |
|     | PGN Configuration          |
|     | Internal Memory Usage: 0 % |
|     | OK (0) Cancel              |
|     |                            |

NOTE

• For [PGN Configuration], refer to the following.

Image: Setting (page 8)

## External Device Settings

For information, refer to the External Device manual.

# 4 Setup Items

Set up the Display's communication settings in GP Pro-EX or in the Display's offline mode.

The setting of each parameter must match that of the External Device.

"3 Communication Settings" (page 6)

## 4.1 Setup Items in GP Pro-EX

#### Communication Settings

To display the setup screen, from the [Project] menu, point to [System Settings] and select [Device/PLC].

| Device/PLC 1                                         |              |                    |
|------------------------------------------------------|--------------|--------------------|
| Summary                                              |              | Change Device/PLC  |
| Manufacturer SAE International                       | Series J1939 | Port Extended Unit |
| Text Data Mode 1 Change                              |              |                    |
| Communication Settings                               |              |                    |
| NAME(64 bit) 16# 00000000000000000000000000000000000 | Config.      |                    |
| Preferred Address                                    |              |                    |
| Speed 250Kbps 💌                                      |              |                    |
|                                                      | Default      |                    |
| Device-Specific Settings                             |              |                    |
| Allowable Number Add Device<br>of Devices/PLCs 1     |              | Add Indianat       |
| No. Device Name Settings                             |              | Device             |
| 👗 1 PLC1 📊                                           |              | <b>F</b>           |

| Setup Items       | Setup Description                                                                                                    |
|-------------------|----------------------------------------------------------------------------------------------------|
| NAME(64bit)       | Set the Display device name.<br>The device name includes information such as the device type and device function, and<br>manufacturer name.<br>Set the device name following the J1939 address claim format.<br>You can also set the device name in the dialog box that appears when you click [Config]. |
| Preferred Address | Set the CA address (0 to 253) for the Display.                                                                                                    |
| Speed             | Select the communication speed between the External Device and Display. Select either [250 Kbps] or [500 Kbps].                                                                                                    |
| NOTE              | Refer to the GP-Pro EX Reference Manual for Indirect Device.<br>Cf. GP-Pro EX Reference Manual "Changing the Device/PLC at Runtime (Indirect                                                                                                    |

Device)"

## Device Setting

To display the [Individual Device Settings] dialog box, from [Device-Specific Settings] in the [Device/PLC] window, select the external device and click [Settings]

| 🎒 Individual Device Settings 🛛 🛛 🗙 |
|------------------------------------|
| PLC1                               |
| PGN Configuration                  |
| Internal Memory Usage: 0 %         |
| OK (0) Cancel                      |

| Setup Items           | Setup Description                                                                                            |
|-----------------------|----------------------------------------------------------------------------------------------------|
|                       | Register and edit parameter group numbers (PGN).                                                             |
| PGN Configuration     | • To use this driver, PGN must be registered.                                                                |
| Internal Memory Usage | Displays the usage rate of PGN registration memory on the Display.<br>Register PGN so as not to exceed 100%. |

## 4.2 Setup Items in Offline Mode

#### NOTE

• Refer to the Maintenance/Troubleshooting manual for information on how to enter offline mode or about the operation.

- Cf. Maintenance/Troubleshooting Guide "Offline Mode"
- The number of the setup items to be displayed for 1 page in the offline mode depends on the Display in use. Please refer to the Reference manual for details.

#### Communication Settings

To display the setting screen, touch [Device/PLC Settings] from [Peripheral Settings] in offline mode. Touch the External Device you want to set from the displayed list.

| Comm. |                  |     |        |            |   |                        |    |
|-------|------------------|-----|--------|------------|---|------------------------|----|
|       |                  |     |        |            |   |                        |    |
| J1939 |                  |     |        |            |   | Page 1                 | /1 |
|       |                  |     |        |            |   |                        |    |
|       | Name(64bit) 1    | .6# | 000000 | 0000000000 |   |                        |    |
|       | Preferred Addres | s   |        | 253        | ▼ |                        |    |
|       | Speed            |     | 250Kb  | r sa       |   |                        |    |
|       |                  |     |        |            |   |                        |    |
|       |                  |     |        |            |   |                        |    |
|       |                  |     |        |            |   |                        |    |
|       |                  |     |        |            |   |                        |    |
|       | Exit             |     |        | Back       |   | 2019/04/26<br>14:50:02 | ;  |

| Setup Items       | Setup Description                                                                                               |
|-------------------|----------------------------------------------------------------------------------------------------|
| NAME(64bit)       | Displays the device name.                                                                                       |
| Preferred Address | Set the CA address (0 to 253) for the Display.                                                                  |
| Speed             | Select the communication speed between the External Device and Display. Select either [250 Kbps] or [500 Kbps]. |

# 5 Cable Diagrams

The following cable diagrams may be different from cable diagrams recommended by SAE International. Please be assured there is no operational problem in applying the cable diagrams shown in this manual.

 Please ground the FG pin of the External Device body. Use a grounding resistance of 100Ω 2mm<sup>2</sup> or thicker wire, or your country's applicable standard. Refer to your External Device manual for more details.

|                    | Model No.                             | Manufacturer                        | Description                                                                         |
|--------------------|---------------------------------------|-------------------------------------|-------------------------------------------------------------------------------------|
|                    | XM3D-0921                             | <omron co.=""></omron>              | DSUB 9-pin socket without termination resistance                                    |
|                    | TSXCANKCDF180T                        | <schneider electric=""></schneider> | Straight connector with terminal selector switch attached                           |
| Recommended        | TSXCANKCDF90T<br>TSXCANKCDF90TP       | <schneider electric=""></schneider> | Right-angled connector with terminal selector switch attached.                      |
| Cable<br>Connector | VS-09-BU-DSUB/CAN                     | <phoenix contact=""></phoenix>      | Connector with terminal block<br>attached with terminal selector switch<br>attached |
|                    | SUBCON-PLUS-CAN/AX                    | <phoenix contact=""></phoenix>      | Straight connector with terminal selector switch attached                           |
|                    | SUBCON-PLUS-CAN/PG<br>SUBCON-PLUS-CAN | <phoenix contact=""></phoenix>      | Right-angled connector with terminal selector switch attached                       |
| Recommended        | TSX CAN CA50<br>TSX CAN CA100         | <schneider electric=""></schneider> | Cable for CANopen<br>(IEC60332-1) 50 m/100 m                                        |
| Transfer Cable     | TSX CAN CB50<br>TSX CAN CB100         | <schneider electric=""></schneider> | UL-authenticated cable for CANopen<br>(IEC60332-2) 50 m/100 m                       |

#### Recommended Connector and Cables

#### Cable Diagram1

| Display<br>(Connection Port) | Cable                                                                | Notes |
|------------------------------|----------------------------------------------------------------------|-------|
| SP5000 series (GMU)          | J1939 unit by Pro-face141414<br>PFXZCHEUJ1<br>+<br>Recommended cable |       |

NOTE

• The communication distance is 40 m for 500 Kbps and 250 Kbps.

• 1:1 connection

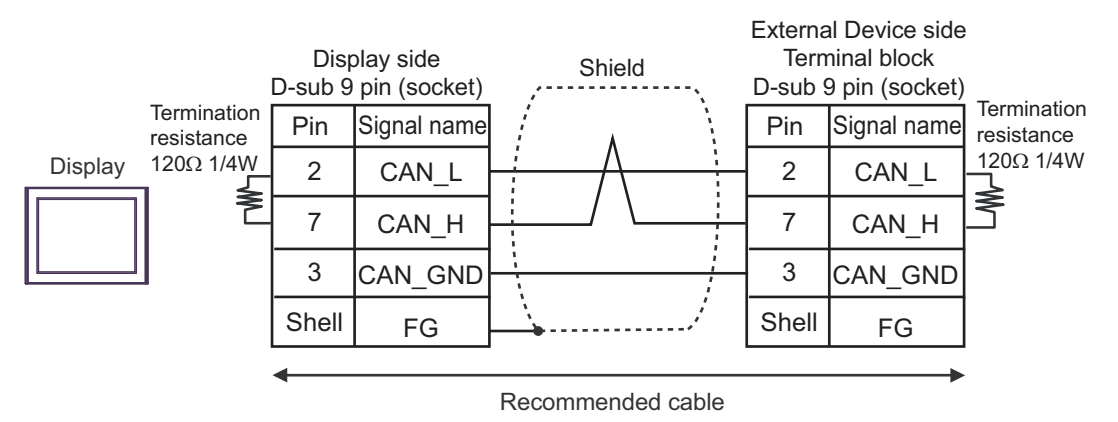

• 1:n connection

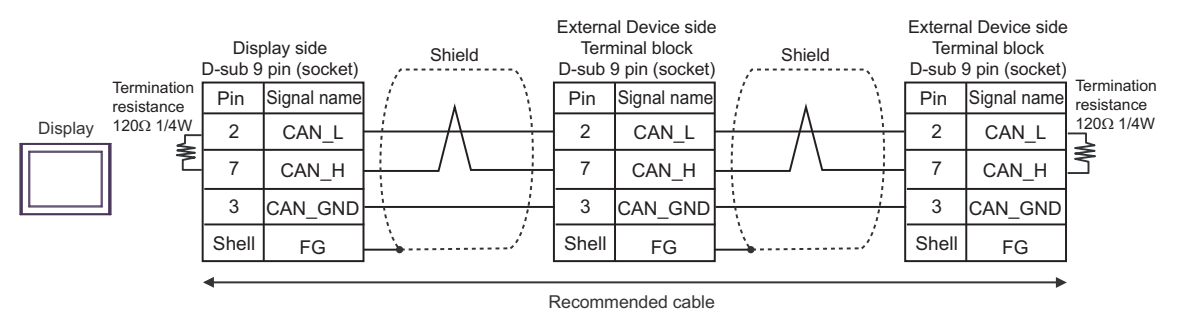

## IMPORTANT

Add termination resistance ( $120\Omega \ 1/4W$ ) at both ends of the cable connections as shown above.

# 6 Supported Devices

The following table shows the range of supported device addresses. Please note that the actually supported range of the devices varies depending on the External Device to be used. Please check the actual range in the manual of your External Device.

: This address can be specified as system data area.

| Device     | Bit Address                                                                     | Word Address                                                          | 32bits           | Notes    |
|------------|---------------------------------------------------------------------------------|-----------------------------------------------------------------------|------------------|----------|
| BYTE Array | <ca>_<pgn>.ARRAY[0].0 -<br/><ca>_<pgn>.ARRAY[n-1].7</pgn></ca></pgn></ca>       | <ca>_<pgn>.ARRAY[0] -<br/><ca>_<pgn>.ARRAY[n-1]</pgn></ca></pgn></ca> | -                | *1 *2    |
| BYTE       |                                                                                 |                                                                       |                  |          |
| SINT       | <ca>_<pgn>.<spn>.0 -<br/><ca> <pgn>.<spn>.7</spn></pgn></ca></spn></pgn></ca>   | <ca>_<pgn>.<spn></spn></pgn></ca>                                     | -                | *2 *3 *4 |
| USINT      |                                                                                 |                                                                       |                  |          |
| WORD       |                                                                                 |                                                                       |                  |          |
| INT        | <ca>_<pgn>.<spn>.00 -<br/><ca> <pgn>.<spn>.15</spn></pgn></ca></spn></pgn></ca> | <ca>_<pgn>.<spn></spn></pgn></ca>                                     | -                | *2 *4 *5 |
| UINT       | _                                                                               |                                                                       |                  |          |
| DWORD      |                                                                                 |                                                                       |                  |          |
| DINT       | <ca>_<pgn>.<spn>.00 -<br/><ca> <pgn>.<spn>.31</spn></pgn></ca></spn></pgn></ca> | <ca>_<pgn>.<spn></spn></pgn></ca>                                     | [ <b>L / H</b> ] | *2 *4 *6 |
| UDINT      |                                                                                 |                                                                       |                  |          |
| REAL       | -                                                                               | <ca>_<pgn>.<spn></spn></pgn></ca>                                     | -                | *2 *7    |
| STRING     | -                                                                               | <ca>_<pgn>.<spn></spn></pgn></ca>                                     | -                | *2 *8    |

\*1 This device makes the entire PGN accessible as a byte array. Use when working with data across multiple SPN at the same time. n indicates the PGN data length in bytes.

 \*2 The setting range is as follows. CA: Control Address (0 - 255)
 PGN: Parameter Group Number (0 - 262143, 18 bit addressing)
 SPN: Suspect Parameter Number (0 - 516096, 19 bit addressing)

- \*3 Use this device when the SPN data length is set from 1 to 8 bits.
- \*4 Unused bits are set to 0.
- \*5 Use this device when the SPN data length is set from 9 to 16 bits.
- \*6 Use this device when the SPN data length is set from 17 to 32 bits.
- \*7 Use with 32-bit floating point numbers.
- \*8 The maximum number of characters for a STRING device is 1785.

NOTE

• System area setting that can be used is read area size for reading only.

• For the meaning of icons in the table, refer to the precautions in the manual notation.

"Manual Symbols and Terminology"

• Even if you use a nonexistent address, a read error may not display. In these cases, "0" becomes the value for the read data. Note that writing to a nonexistent address displays a write error.

## Internal Device for J1939 unit

The following are internal registers. These are supported as standard. (Not required to register in the PGN list.)

| Name                            | Data<br>Type  | Bit Address                                 | Bit Address Word Address                |            | Notes                              |
|---------------------------------|---------------|---------------------------------------------|-----------------------------------------|------------|------------------------------------|
| -                               | BYTE<br>Array | 999_0.ARRAY[0].0<br>-<br>999_0.ARRAY[n-1].7 | 999_0.ARRAY[0]<br>-<br>999_0.ARRAY[n-1] | Read       | Byte array for<br>internal device  |
| 0<br>(Assigned Address)         | BYTE          | 999_0.0.0 -<br>999_0.0.7                    | 999_0.0                                 | Read       | Address assigned to the Display    |
| 1<br>(NAME#16)                  | STRING        | -                                           | 999_0.1                                 | Read       |                                    |
| 2<br>(Baudrate)                 | WORD          | 999_0.2.00 -<br>999_0.2.15                  | 999_0.2                                 | Read       | Current<br>communication speed     |
| 3<br>(Active Address<br>List1)  | DWORD         | 999_0.3.00 -<br>999_0.3.31                  | 999_0.3                                 | Read       |                                    |
| :                               | :             | :                                           | :                                       |            | Active address in the network *1*2 |
| 10<br>(Active Address<br>List8) | DWORD         | 999_0.10.00 -<br>999_0.10.31                | 999_0.10                                | Read       | ]<br>                              |
| 11<br>(J1939 FW Version)        | DWORD         | 999_0.11.00 -<br>999_0.11.31                | 999_0.11                                | Read       | Firmware version of J1939 unit     |
| 12<br>(Error Num)               | WORD          | 999_0.12.00 -<br>999_0.12.15                | 999_0.12                                | Read       | Error count                        |
| 13<br>(Error Status 1)          | WORD          | 999_0.13.00 -<br>999_0.13.15                | 999_0.13                                | Read       | Error code 1 <sup>*3</sup>         |
| :                               | :             | :                                           | :                                       | Read       | :                                  |
| 22<br>(Error Status 10)         | WORD          | 999_0.22.00 -<br>999_0.22.15                | 999_0.22                                | Read       | Error code 10 <sup>*3</sup>        |
| 23<br>(Error Reset)             | WORD          | 999_0.23.00 -<br>999_0.23.15                | 999_0.23                                | Read/Write | Error reset <sup>*4</sup>          |

\*1 The update interval for the Active Address List is 1 second. Therefore, read the address list regularly.

\*2 The bit position corresponding to the Active Address turns ON.

| Bit<br>List No. | 15  | 14  | 13  | 12  | 11  | 10  | 9   | 8   | 7   | 6   | 5   | 4   | 3   | 2   | 1   | 0   |
|-----------------|-----|-----|-----|-----|-----|-----|-----|-----|-----|-----|-----|-----|-----|-----|-----|-----|
| 1               | 15  | 14  | 13  | 12  | 11  | 10  | 9   | 8   | 7   | 6   | 5   | 4   | 3   | 2   | 1   | 0   |
| 1               | 31  | 30  | 29  | 28  | 27  | 26  | 25  | 24  | 23  | 22  | 21  | 20  | 19  | 18  | 17  | 16  |
| 2               | 47  | 46  | 45  | 44  | 43  | 42  | 41  | 40  | 39  | 38  | 37  | 36  | 35  | 34  | 33  | 32  |
| 2               | 63  | 62  | 61  | 60  | 59  | 58  | 57  | 56  | 55  | 54  | 53  | 52  | 51  | 50  | 49  | 48  |
| :               | :   | :   | :   | :   | :   | :   | :   | :   | :   | :   | :   | :   | :   | :   | :   | :   |
| 8               | 239 | 238 | 237 | 236 | 235 | 234 | 233 | 232 | 231 | 230 | 229 | 228 | 227 | 226 | 225 | 224 |
| 0               | -   | -   | 253 | 252 | 251 | 250 | 249 | 248 | 247 | 246 | 245 | 244 | 243 | 242 | 241 | 240 |

\*3 Refer to " ■ Error Code (RHxx133)" (page 30) for details on error codes.

\*4 Setting 1 to the device clears Error Num (999\_0.12) and Error Status (999\_0.13 to 999\_0.23), and turns off the ERR LED on the J1939 unit. The value is always 0 when reading the device.

# Adding Tags

1 In GP-Pro EX, from the [Individual Device Setting] dialog box, click [PGN Configuration].

| 🕌 Individual Device Settings 🛛 🗙 |
|----------------------------------|
| PLC1                             |
| PGN Configuration                |
| Internal Memory Usage: 0 %       |
| OK (0) Cancel                    |

2 Click the [RX/TX List] tab, and click [Add].

| PGN | Name | Description | Length | Address | Priority | Cycle Rate | RX | TX |
|-----|------|-------------|--------|---------|----------|------------|----|----|
|     |      |             |        |         |          |            |    |    |
|     |      |             |        |         |          |            |    |    |
|     |      |             |        |         |          |            |    |    |
|     |      |             |        |         |          |            |    |    |
|     |      |             |        |         |          |            |    |    |
|     |      |             |        |         |          |            |    |    |
|     |      |             |        |         |          |            |    |    |
|     |      |             |        |         |          |            |    |    |

- ${\bf 3}$  From the [Select / Search the PGN Type] list, select the PGN type to use.
- 4 Set up the tag and click [OK].

| Add PGN       |                        |                        | ×                        |
|---------------|------------------------|------------------------|--------------------------|
| Select / Sear | ch the PGN Type:       |                        | Sort by Name             |
| 1024          | XBR                    | External Brake Request | •                        |
| PGN           | 0_1024                 |                        | RX List                  |
| Name          | XBR 💌                  |                        | 🔽 TX List                |
| Description   | External Brake Request |                        |                          |
| Length        | 8 *                    |                        | Read Modify Write        |
| Address       | 0 🕂                    |                        | Read Request             |
| Priority      | 3                      |                        | Check receive cycle rate |
| Cycle Rate    | 20                     |                        |                          |
|               |                        |                        | OK Cancel                |

5 The new tag is displayed in the list.

| XBR         External Brake Request         8         0         3         20         0         0           Image: Stress of the stress of the stres of the stress of the stress of the stress of the st                                                                                                | External brake Hequest         8         0         3         20         0         0           Image: Image of the state of the state of                                                                                        |        |     | Description            | Lengin | Address | Phonty |    | RA |   |
|----------------------------------------------------------------------------------------------------|----------------------------------------------------------------------------------------------------|--------|-----|------------------------|--------|---------|--------|----|----|---|
|                                                                                                    | Image: sector sector               | 0_1024 | XBR | External Brake Request | 8      | 0       | 3      | 20 | 0  | 0 |
| Image: Constraint of the sector of the sector of the se | Image: set of the set of the set of th |        |     |                        |        |         |        |    |    |   |
|                                                                                                    |                                                                                                    |        |     |                        |        |         |        |    |    |   |
|                                                                                                    |                                                                                                    |        |     |                        |        |         |        |    |    |   |
|                                                                                                    |                                                                                                    |        |     |                        |        |         |        |    |    |   |
|                                                                                                    |                                                                                                    |        |     |                        |        |         |        |    |    |   |
|                                                                                                    |                                                                                                    |        |     |                        |        |         |        |    |    |   |
|                                                                                                    |                                                                                                    |        |     |                        |        |         |        |    |    |   |
|                                                                                                    |                                                                                                    |        |     |                        |        |         |        |    |    |   |
|                                                                                                    |                                                                                                    |        |     |                        |        |         |        |    |    |   |
|                                                                                                    |                                                                                                    |        |     |                        |        |         |        |    |    |   |
|                                                                                                    |                                                                                                    |        |     |                        |        |         |        |    |    |   |
|                                                                                                    |                                                                                                    |        |     |                        |        |         |        |    |    |   |
|                                                                                                    |                                                                                                    |        |     |                        |        |         |        |    |    |   |
|                                                                                                    |                                                                                                    |        |     |                        |        |         |        |    |    |   |

6 Click [OK] to save the tag.

♦ Setup Items in the Add Tag Dialog Box

| Select / Sear | ch the PGN Type:       |                        | Sort by Name             |
|---------------|------------------------|------------------------|--------------------------|
| 1024          | XBR                    | External Brake Request | ▼                        |
| PGN           | 0_1024                 |                        | RX List                  |
| Name          | XBR 💌                  |                        | TX List                  |
| Description   | External Brake Request |                        |                          |
| Length        | 8 *                    |                        | Read Modify Write        |
| Address       | 0                      |                        | Read Request             |
| Priority      | 3 🔅                    |                        | Check receive cycle rate |
| Cycle Rate    | 20                     |                        |                          |
|               |                        |                        | OK Cancel                |

| Setup Items              | Setup Description                                                                                                    |
|--------------------------|----------------------------------------------------------------------------------------------------|
| Address                  | The CA address of the External device.                                                                                                    |
| Priority                 | The priority of parameter group (PG). For parameter groups (PG) that require a more accurate cycle rate, set a higher priority value (0 is the highest priority).                                                                                                    |
| Cycle Rate               | Set the output frequency (ms) for read request and write request.<br>If remove the check for read request, set the sending cycle of the External Device<br>parameter group (PG).<br>Set the resolution of [Cycle Rate] in increments of 5ms. For example, do not set 1 to 4.<br>If the cycle is 0, the command is issued on the Display screen update cycle or D-Script<br>operation cycle.                                                                                                    |
| Read Modify Write        | Select this check box to enable read-modify-write.<br>The parameter group (PG) consists of multiple suspect parameters (SP), but<br>communication is performed in parameter group (PG) units.<br>When writing to a suspect parameter (SP) with read-modify-write enabled, after reading<br>the parameter group (PG) unit, only the area corresponding to the suspect parameter is<br>updated and written back to the parameter group.<br>When this check box is cleared, the previously written value is used and only the area<br>corresponding to the suspect parameter is updated then written to the parameter group.<br>When the Display is rebooted or enters offline mode, the previously written value is reset<br>to 0. |
| Read Request             | Either prevents or allows output of read request. Select this check box to allow output of read request.<br>When preventing the output of read commands, the read value is not updated until the External Device issues a write request.<br>Additionally, even if you prevent output of read request, if read-modify-write is enabled, the read request is issued immediately before the write request is issued.                                                                                                    |
| Check receive cycle rate | Either prevents or allows check receive cycle rate.<br>To allow the check receive cycle rate, clear the [Read Request] check box and set the time<br>in [Cycle Rate].<br>The check receive cycle rate monitors whether the parameter group (PG) sent by the Exter-<br>nal Device can be received within twice the time set in the [Cycle Rate]. If the parameter<br>group (PG) cannot be received within the monitoring period, an error message (RHxx133)<br>appears on the Display and the ERR LED lights up on the J1939 unit.                                                                                                    |

## NOTE

• If the [Cycle Rate] is 250 ms or less (excluding 0), the monitoring time is 500 ms.

• Error message RHxx133 is displayed if only the Display, for monitoring the receive cycle, is activated. Start the Display after starting the External Device communication. Use the [Start Time] to adjust the Display startup time. For details, refer to the GP-Pro EX Reference Manual.

## Communication time chart

Basic parameter group (PG) setting example and communication time chart.

• Read request and cycle rate

| Edit PGN      |                        |                        | ×                        |
|---------------|------------------------|------------------------|--------------------------|
| Select / Sear | ch the PGN Type:       |                        | Sort by Name             |
| 1024          | XBR                    | External Brake Request | •                        |
| PGN           | 3_1024                 |                        | RX List                  |
| Name          | XBR 🔻                  |                        | TX List                  |
| Description   | External Brake Request |                        |                          |
| Length        | 8 *                    |                        | Read Modify Write        |
| Address       | 3 +                    |                        | Read Request             |
| Priority      | 3                      |                        | Check receive cycle rate |
| Cycle Rate    | 100 📫                  |                        |                          |
|               |                        | (                      | DK Cancel                |

#### Example 1

Setup description

| Setup Items  | Setting value |
|--------------|---------------|
| RX List      | ON            |
| Read Request | ON (Allow)    |
| Cycle Rate   | 100ms         |

#### Time chart

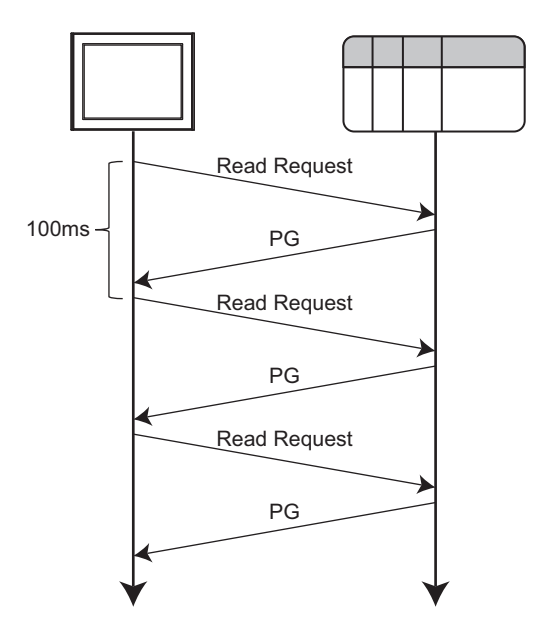

# Example 2

Setup description

| Setup Items  | Setting value |
|--------------|---------------|
| RX List      | ON            |
| Read Request | OFF (Prevent) |
| Cycle Rate   | 100ms         |

#### Time chart

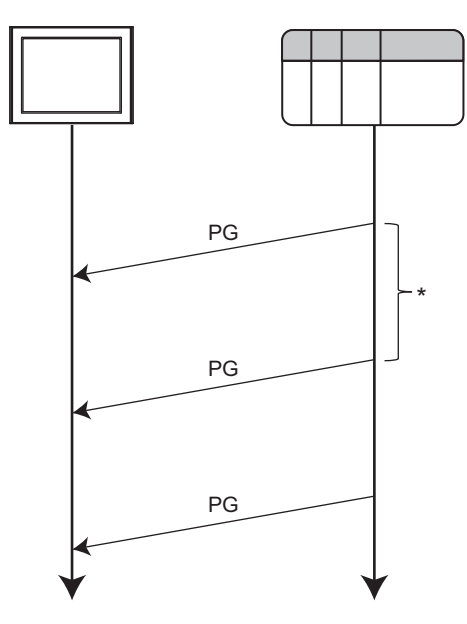

\* Set the External Device setting cycle to 100 ms.

## Example 3

Setup description

| Setup Items  | Setting value |
|--------------|---------------|
| RX List      | ON            |
| Read Request | ON (Allow)    |
| Cycle Rate   | 100ms         |

#### Time chart

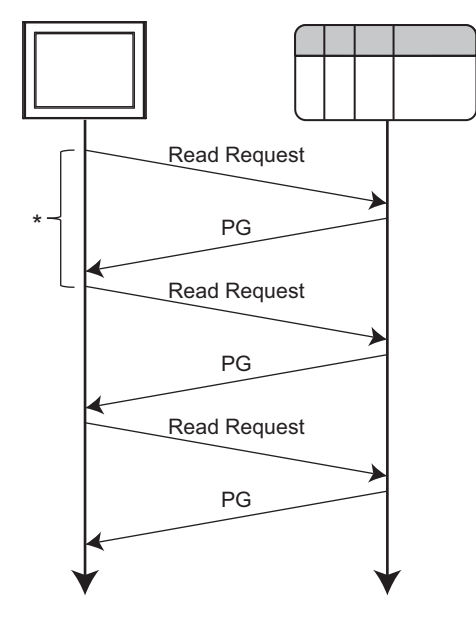

\* Screen update cycle or D-Script operation cycle

• Write request and cycle rate

| Edit PGN      |                        |                      | ×                        |
|---------------|------------------------|----------------------|--------------------------|
| Select / Sear | ch the PGN Type:       |                      | Sort by Name             |
| 1024          | XBR                    | External Brake Reque | est 💌                    |
| PGN           | 3_1024                 |                      | RX List                  |
| Name          | XBR                    |                      | TX List                  |
| Description   | External Brake Request |                      |                          |
| Length        | 8                      |                      | Read Modify Write        |
| Address       | 3 🕂                    |                      | Read Request             |
| Priority      | 3 +                    |                      | Check receive cycle rate |
| Cycle Rate    | 100 📫                  |                      |                          |
|               |                        |                      | OK Cancel                |

#### Example 1

Setup description

| Setup Items | Setting value |
|-------------|---------------|
| TX List     | ON            |
| Cycle Rate  | 100ms         |

Time chart

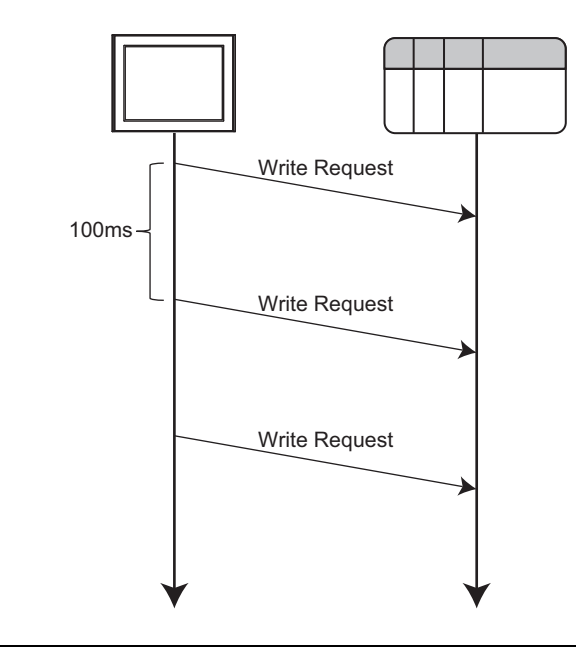

#### NOTE

• After the Display is started, the Write Request value is 0 until writing is started.

## Example 2

Setup description

| Setup Items | Setting value |
|-------------|---------------|
| TX List     | ON            |
| Cycle Rate  | 0ms           |

Time chart

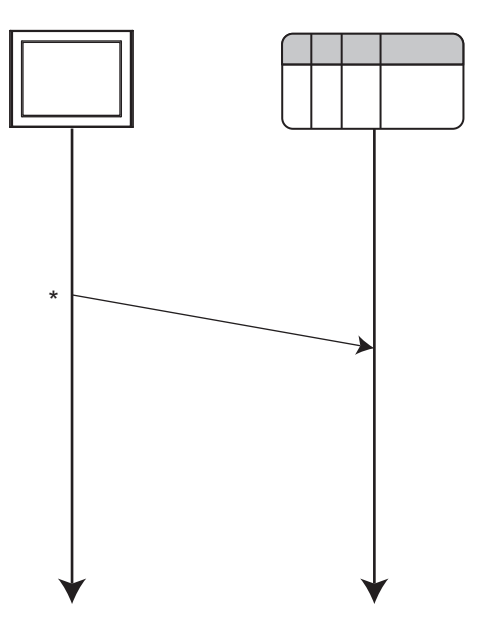

\* Timing when value is confirmed on the Display screen or when D-Script is written.

## Adding Data Types

When there is no data type to use in the list, you can add a user-defined data type.

1 In GP-Pro EX, display the [Individual Device Setting] dialog box and click [PGN Configuration].

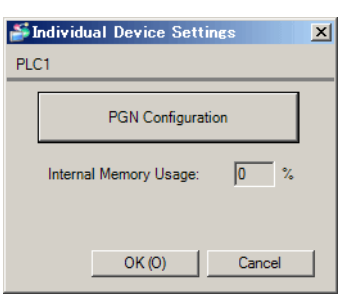

## 2 Click the [Data Type] tab.

| Name / SPN | PGN | Data type | Description |  |
|------------|-----|-----------|-------------|--|
|            |     |           |             |  |
|            |     |           |             |  |
|            |     |           |             |  |
|            |     |           |             |  |
|            |     |           |             |  |
|            |     |           |             |  |
|            |     |           |             |  |
|            |     |           |             |  |

3 Click [Add].

| Huu i     | )ata type   |           |                 |               |             |            | ×            |
|-----------|-------------|-----------|-----------------|---------------|-------------|------------|--------------|
| Data typ  | e STF       | RUCT      |                 |               |             |            | •            |
| Name      |             |           |                 |               |             |            |              |
| PreDefin  | ed PGNs Ple | ase selec | t PGN from list |               |             |            | Sort by Name |
| Descript  | ion         |           |                 |               |             |            |              |
| PGN       | 0           | ÷         |                 |               |             |            |              |
| Length    | 1           |           |                 |               |             |            |              |
| Default F | Priority 1  | -         |                 |               |             |            |              |
|           |             |           |                 |               |             |            |              |
|           | SPN         | Data Type | Description     | Length (Bits) | Byte Offset | Bit Offset | Conversion   |
| *         | 0           |           |                 | 1             | 0           | 0          |              |
|           |             |           |                 |               | -           | -          |              |
|           | 1           |           |                 |               | -           | -          |              |
|           | 1           |           |                 |               | -           | -          |              |
|           |             |           |                 | <u>.</u>      |             | -          |              |
|           |             |           |                 | -             | -           | -          |              |
|           |             |           |                 | <u>.</u>      |             | -          |              |
|           |             |           |                 |               |             | -          |              |
|           |             |           |                 |               | -           | -          |              |
|           |             |           |                 | -             | -           | -          |              |
|           |             |           |                 |               |             | -          |              |
|           |             |           |                 |               |             |            |              |

4 Set up the data type and click [OK].

| Ac   | dd Data ty   | pe               |                                 |               |               |               |                   | ×   |
|------|--------------|------------------|---------------------------------|---------------|---------------|---------------|-------------------|-----|
| Data | a type       | STRUCT           |                                 |               |               |               |                   | •   |
| Nam  | ne           | HCDI1            |                                 |               |               |               |                   |     |
| PreD | Defined PGN: | 37376            | HCDI1   Aftert                  | reatment 1    | Hydrocarbon I | oser Informat | ion 🔻 🗖 Sort by N | ame |
| Desc | cription     | Aftertreatment 1 | Hydrocarbon Doser Information 1 |               |               |               |                   |     |
| PGN  | 1            | 37376 🛨          |                                 |               |               |               |                   |     |
| Leng | gth          | 8 🕂              |                                 |               |               |               |                   |     |
| Defa | ult Priority | 6 -              |                                 |               |               |               |                   |     |
|      | ,            |                  |                                 |               |               |               |                   |     |
|      | SPN          | Data Type        | Description                     | Length (Bits) | Byte Offset   | Bit Offset    | Conversion        |     |
|      | 5505         | WORD             | Requested Fuel Mass Rate        | 16            | 0             | 0             |                   |     |
|      | 5506         | BYTE             | HC Doser Status                 | 3             | 2             | 0             |                   |     |
|      | 5507         | BYTE             | HC Doser Injecting Status       | 2             | 2             | 3             |                   |     |
|      | 5508         | BYTE             | Diagnostic Status of HC Doser   | 3             | 2             | 5             |                   |     |
|      | 5509         | BYTE             | Hydrocarbon Doser Purging Requi | 2             | 3             | 0             |                   |     |
| *    | 0            |                  |                                 | 1             | 0             | 0             |                   |     |
|      |              |                  |                                 |               |               |               |                   |     |
|      |              |                  |                                 |               |               |               |                   |     |
|      |              |                  |                                 |               |               |               |                   |     |
|      |              |                  |                                 |               |               |               |                   |     |
|      |              |                  |                                 |               |               | OK            | Const             | -   |
|      |              |                  |                                 |               |               | UK            | Cancer            |     |

**5** The newly added data type is displayed in the list.

| Vame / SPN | PGN   | Data type                             | Description                                      |  |
|------------|-------|---------------------------------------|--------------------------------------------------|--|
| HCDI1      | 37376 | STRUCT                                | Aftertreatment 1 Hydrocarbon Doser Information 1 |  |
| ARRAY      |       | BYTE[07]                              | Aftertreatment 1 Hydrocarbon Doser Information 1 |  |
| 5505       |       | WORD                                  | Requested Fuel Mass Rate                         |  |
| 5506       |       | BYTE                                  | HC Doser Status                                  |  |
| 5507       |       | BYTE                                  | HC Doser Injecting Status                        |  |
| 5508       |       | BYTE                                  | Diagnostic Status of HC Doser                    |  |
| 5509       |       | BYTE                                  | Hydrocarbon Doser Purging Required               |  |
|            |       |                                       |                                                  |  |
|            |       |                                       |                                                  |  |
|            |       |                                       |                                                  |  |
|            |       |                                       |                                                  |  |
|            |       |                                       |                                                  |  |
|            |       |                                       |                                                  |  |
|            |       |                                       |                                                  |  |
|            |       | · · · · · · · · · · · · · · · · · · · |                                                  |  |
|            |       |                                       |                                                  |  |
|            |       |                                       |                                                  |  |

♦ Setup Items in the Add Data Type Dialog Box

| Add Data type                                                |             |                                                                                 |                                 |               |             |            |            |   |
|--------------------------------------------------------------|-------------|---------------------------------------------------------------------------------|---------------------------------|---------------|-------------|------------|------------|---|
| Data type                                                    |             | STRUCT                                                                          |                                 |               |             |            |            |   |
| Name                                                         |             | HCDI1                                                                           |                                 |               |             |            |            |   |
| PreDefin                                                     | ned PGNs 31 | 37376   HCDI1   Aftertreatment 1 Hydrocarbon Doser Information 💌 🗖 Sort by Name |                                 |               |             |            |            |   |
| Description Aftertreatment 1 Hydrocarbon Doser Information 1 |             |                                                                                 |                                 |               |             |            |            |   |
| PGN 37376                                                    |             |                                                                                 |                                 |               |             |            |            |   |
|                                                              |             |                                                                                 |                                 |               |             |            |            |   |
| Default                                                      | Priority C  |                                                                                 |                                 |               |             |            |            |   |
| Delault                                                      | ritionty [6 | -                                                                               |                                 |               |             |            |            |   |
|                                                              | SPN         | Data Type                                                                       | Description                     | Length (Bits) | Byte Offset | Bit Offset | Conversion | ] |
|                                                              | 5505        | WORD                                                                            | Requested Fuel Mass Rate        | 16            | 0           | 0          |            |   |
|                                                              | 5506        | BYTE                                                                            | HC Doser Status                 | 3             | 2           | 0          |            |   |
|                                                              | 5507        | BYTE                                                                            | HC Doser Injecting Status       | 2             | 2           | 3          |            |   |
|                                                              | 5508        | BYTE                                                                            | Diagnostic Status of HC Doser   | 3             | 2           | 5          |            |   |
|                                                              | 5509        | BYTE                                                                            | Hydrocarbon Doser Purging Requi | 2             | 3           | 0          |            |   |
| *                                                            | 0           |                                                                                 |                                 | 1             | 0           | 0          |            |   |
|                                                              |             |                                                                                 |                                 |               |             |            |            |   |
|                                                              |             |                                                                                 |                                 |               |             |            |            |   |
|                                                              |             |                                                                                 |                                 |               |             |            |            |   |
|                                                              |             |                                                                                 |                                 |               |             |            |            |   |
|                                                              |             |                                                                                 |                                 |               |             | ОК         | Cancel     |   |

| Setup Items      | Setup Description                                                                                                    |  |
|------------------|----------------------------------------------------------------------------------------------------|--|
| Name             | Enter the name of the parameter group (PG).<br>Supported characters for the name are as follows.<br>0-9<br>A-Z<br>a-z<br>_[]().,/ |  |
| PreDefined PGNs  | From the list select an existing parameter group (PG) which forms the basis of the data type to add.                              |  |
| Description      | Enter a description, up to 1024 single-byte characters, for the data type to add.                                                 |  |
| PGN              | Enter the number of the parameter group (PG).                                                                                     |  |
| Length           | Enter the data length of the parameter group (PG).                                                                                |  |
| Default Priority | Enter the priority of the parameter group (PG).                                                                                   |  |
| SPN              | Enter the number of the suspect parameter (SP).                                                                                   |  |
| Data Type        | Enter the data type of the suspect parameter (SP).                                                                                |  |
| Length (bit)     | Enter the data length (in bits) of the suspect parameter (SP).                                                                    |  |
| Byte Offset      | Enter the offset position (in bytes) of the suspect parameter (SP).                                                               |  |
| Bit Offset       | Enter the offset position (in bits) of the suspect parameter (SP).                                                                |  |
| Conversion       | Set the conversion function of the suspect parameter (SP).                                                                        |  |
| NOTE • S         | Let the suspect parameter (SP) as some PreDefined PGNs may not set the suspect parameter                                          |  |

• Set the suspect parameter (SP) as some PreDefined PGNs may not set the suspect parameter (SP).

• If the actual data is less than the data length, enter 0's or other set value to adjust the data to the data length.

| Conversion Configurat | ion 🗙                  |
|-----------------------|------------------------|
| SPN                   | 5505                   |
| Description           | Requested Fuel Mass Ra |
| Enable Conversion     |                        |
| Offset                | 0                      |
| Scaling               | 1                      |
| Minimum               | 0                      |
| Maximum               | 65535                  |
| Raw Data Type         | WORD                   |
| Scaled Data Type      | UINT                   |
|                       | OK Cancel              |

| Setup Items                           | Setup Description                                                                                                    |  |  |
|---------------------------------------|----------------------------------------------------------------------------------------------------|--|--|
| Offset                                | Enter the conversion offset.                                                                                                    |  |  |
| Scaling                               | Enter the magnification for the conversion.                                                                                                    |  |  |
| Minimum                               | Enter the minimum value of data after conversion.                                                                                                    |  |  |
| Maximum                               | Enter the maximum value of data after conversion.                                                                                                    |  |  |
| Raw Data Type                         | Set the data type before conversion.                                                                                                    |  |  |
| Scaled Data Type                      | The converted data type is displayed.                                                                                                    |  |  |
| NOTE • D<br>• V<br>[U<br>B<br>SG<br>F | Devices with the BYTE Array data type are not eligible for conversion.<br>When copying and pasting between GP-Pro EX projects, or from the [Project] menu using<br>Utility]-[Copy from Another Project], address settings for the copied screen change to<br>Undefined".<br>Before copying, match the contents of the [RX/TX List] tab and [Data Type] tab with the copy<br>pource project command.<br>rom the copy source project, output the data types in the [Data Type] tab with the [Export] |  |  |

button, and in the copy destination project input the data types with the [Import] button. Next, in the [RX/TX List] tab add the PGN to use on the screen.

# 7 Device Code and Address Code

Device and address codes are not available.

# 8 Error Messages

Error messages are displayed on the Display screen as follows: "No. : Device Name: Error Message (Error Occurrence Area)". Each description is shown below.

| Item                  | Description                                                                                                    |  |
|-----------------------|----------------------------------------------------------------------------------------------------|--|
| No.                   | Error number                                                                                                    |  |
| Device Name           | Name of the External Device where an error has occurred. Device/PLC name is the title of the External Device set with GP Pro-EX. (Initial value [PLC1])                                                                              |  |
| Error Message         | Displays messages related to an error that has occurred.                                                                                                    |  |
| Error Occurrence Area | Displays the IP address or device address of the External Device where an error has occurred, or error codes received from the External Device.           NOTE           • Device address is displayed as "Address: Device address". |  |
|                       | • Received error codes are displayed as "Decimal [Hex]".                                                                                                    |  |

#### Examples of Error Messages

"RHAA035:PLC1: Error has been responded for device write command (Error Code: 2 [02H])"

• Refer to your External Device manual for details on received error codes.
• Refer to "Display-related errors" in "Maintenance/Troubleshooting Guide" for details on the error messages common to the driver.

#### ■ Error Messages Unique to External Device

| Message ID | Error Message                                                                                 | Description                                                                                                    |
|------------|-----------------------------------------------------------------------------------------------|----------------------------------------------------------------------------------------------------|
| RHxx128    | [External Device name]:[Device name]<br>Out of range value in write request. (Tag<br>name:%s) | Displays when writing a value out of range.<br>Please enter a value inside the range.                                                                     |
| RHxx129    | Failed to read access to the J1939 unit memory.                                               | Reboot the system. If the error persists, please<br>contact your supplier.<br>If errors occur frequently, replace the J1939 unit<br>as it may be damaged. |
| RHxx130    | Failed to load PGN list (S00105.BIN).                                                         | No PGN list has been created for the Display<br>project. In the [Individual Device Settings]<br>dialog box, create a PGN list.                            |
| RHxx131    | The J1939 unit has not been boot.                                                             | The J1939 unit is not responding to the driver's start command.<br>Reboot the system. If the error persists, please contact your supplier.                |
| RHxx132    | The J1939 unit request has time-out.                                                          | The J1939 unit may be in use.<br>Reduce the network load.                                                                                                 |
| RHxx133    | The J1939 unit has detected an error.<br>(Code:% X)                                           | Detection error on the J1939 unit<br>communication protocol stack.<br>For details, refer to " ■ Error Code (RHxx133)"<br>(page 30).                       |
| -          | Failed to transfer firmware to Ext. board.<br>Use forced transfer method.                     | There may be a problem with the connection to<br>the J1939 unit. Confirm the J1939 unit is<br>connected properly.                                         |

# ■ Error Code (RHxx133)

| Error No. | Description                                                                        |  |
|-----------|------------------------------------------------------------------------------------|--|
| *101H     | An overrun in the transmit queue is occurred.                                      |  |
| *102H     | Starting the CAN controller failed.                                                |  |
| *103H     | Reseting the CAN controller failed.                                                |  |
| *104H     | Initializing the CAN controller failed.                                            |  |
| *10CH     | The CAN controller status has changed to error passive.                            |  |
| *10DH     | The CAN controller status has changed to error active.                             |  |
| *10EH     | A data overrun interrupt is occurred on CAN.                                       |  |
| *10FH     | An overrun in the receive queue is occurred.                                       |  |
| *30BH     | Unexpected BAM frame received.                                                     |  |
| *30CH     | Unexpected RTS frame received                                                      |  |
| *30DH     | Unexpected CTS frame received.                                                     |  |
| *30EH     | Unexpected EOM frame received.                                                     |  |
| *30FH     | Unexpected CA frame received.                                                      |  |
| *310H     | Unexpected DT frame received.                                                      |  |
| *312H     | Transmit timeout T0 is occurred.                                                   |  |
| *313H     | Transmit timeout T2 is occurred.                                                   |  |
| *314H     | Receive timeout T0 is occurred.                                                    |  |
| *315H     | Receive timeout T1 is occurred.                                                    |  |
| *316H     | Receive timeout T2 is occurred.                                                    |  |
| *319H     | Sending a CA message failed.                                                       |  |
| *31AH     | Sending a NACK message failed.                                                     |  |
| *40BH     | The device is not able to start the CAN communication (starting CAN failed).       |  |
| *40DH     | The maximum number of nodes in the network (CNF_NWM_MAX_NODES_IN_NET) is exceeded. |  |
| *504H     | An error occurred during registration of a request PGN.                            |  |
| *602H     | The maximal number of receive messages is exceeded.                                |  |
| *603H     | The maximal number of transmit messages is exceeded.                               |  |
| *60BH     | A registered message wasn't received in the given time.                            |  |
| *60CH     | A message couldn't be sent due to an overrun of the transmit queue.                |  |
| *60DH     | The length of the received message is too long for the receive buffer.             |  |
| *A08H     | An invalid target address was used (broadcast is not allowed).                     |  |

NOTE

When error message (RHxx133) appears, ERR LED lights up on the J1939 unit. To turn off the ERR LED, set J1939 internal device Error Reset (999\_0.23) to 1, or reset the Display.

 <sup>CP</sup> "" ■ Internal Device for J1939 unit" (page 13)